# Iscrivere un nuovo familiare

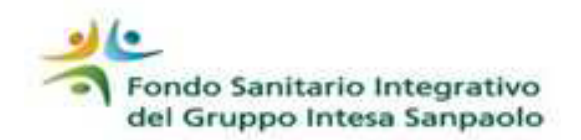

**PRINCIPI GENERALI**: possono essere iscritti al Fondo: il coniuge, purché in assenza di separazione legale, il convivente di fatto, i figli (naturali, adottati o in affidamento preadottivo), i figli del coniuge non legalmente separato o di fatto, i fratelli, le sorelle, i genitori, i nonni, i nipoti ex filio.

Per le specifiche relative agli aventi diritto, si rimanda all'art. 5 dello Statuto.

# Esempi dei principali documenti da presentare

#### Iscrizione dei figli

- Certificato anagrafico di nascita o in alternativa, certificato anagrafico di stato di famiglia
- Per i figli di età superiore a 26 anni, se fiscalmente a carico, frontespizio dell'ultimo modello 730 disponibile (pagina con i carichi fiscali) Iscrizione dei figli in affidamento preadottivo o adozione
- Copia della sentenza del Tribunale Italiano e certificato anagrafico di stato di famiglia Iscrizione del coniuge
- Certificato di matrimonio valido agli effetti civili / certificato costituzione unione civile Per i coniugi fiscalmente a carico, frontespizio dell'ultimo modello 730 disponibile (pagina con i carichi fiscali)
  Iscrizione convivente di fatto, figli del coniuge, nipoti ex filio, genitori, fratelli/sorelle
- Certificato anagrafico di stato di famiglia storico con indicata la data in cui è iniziata la convivenza (con indicazione del grado di parentela e dello stato civile).
  - Per i genitori, i fratelli e le sorelle se fiscalmente a carico e per i nipoti ex filio, frontespizio dell'ultimo modello 730 disponibile (pagina con i carichi fiscali)

#### Per maggiori dettagli consultare il modulo di iscrizione

## Procedura online: istruzioni per il censimento e l'iscrizione dei familiari RISERVATO ai dipendenti con accesso a #People

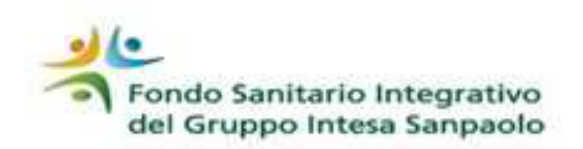

#### PER ISCRIVERE UN FAMILIARE AL FONDO

- 1. accedere a **#People**
- 2. selezionare «Servizi Amministrativi» scegliere «Richieste amministrative» entrare nella voce «Richiesta Iscrizione Familiari al Fondo Sanitario»
- 3. la procedura propone l'elenco «Dati Familiari» da cui poter selezionare il nominativo per il quale richiedere l'iscrizione compilare i dati richiesti
- 4. spuntare il «Flag di conferma» per presa visione e accettazione delle condizioni di iscrizione
- 5. prendere visione dell'informativa privacy «clicca qui»- stampare il modulo del consenso privacy cliccando su «scarica qui»
- 6. fornire le scelte per la privacy selezionandole dai tre menù a tendina
- 7. compilare e far firmare il modello privacy (se il familiare è minorenne, la privacy va sottoscritta da chi esercita la patria potestà)
- 8. cliccare su «Aggiungi allegati\*» per caricare la privacy e la documentazione necessaria per il perfezionamento della pratica
- 9. cliccare «INVIA» la procedura restituisce il messaggio «La richiesta è stata inviata con successo»

#### IN QUESTO MODO I DOCUMENTI VERRANNO TRASMESSI AL FONDO E NULLA DI CARTACEO DOVRÀ ESSERE INVIATO

**ATTENZIONE**: fino a quando non verrà effettuato l'upload dei documenti la pratica non sarà visibile al Fondo (anche se presente in Area Iscritto) e quindi non sarà perfezionata l'iscrizione.

#### PER CENSIRE UN FAMILIARE:

- accedere a **#People**
- selezionare «Servizi Amministrativi» scegliere «Richieste Amministrative» entrare nella voce «Gestione nucleo familiare»
- scorrere fino a «Dati Richiesta» e su «Tipo di azione» selezionare dal menù a tendina l'opzione «Inserimento nuovo familiare»
- compilare i dati richiesti cliccare «INVIA»
- la procedura restituisce il messaggio «La richiesta è stata inviata con successo» e fornisce la possibilità di procedere con l'iscrizione al Fondo Sanitario cliccando su «CLICCA QUI» (per il proseguo dell'operatività seguire le istruzioni sopra riportate, dal Punto 3)

\* I documenti in originale dovranno essere conservati fino alla fine del quinto anno successivo a quello in cui hai comunicato la variazione e messi a disposizione per gli eventuali controlli che il Fondo dovesse effettuare.

## Procedura online: istruzioni per l'iscrizione dei familiari

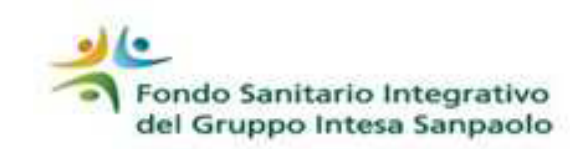

### Per dipendenti iscritti senza accesso a #People; Iscritti in esodo ed in quiescenza

- accedere all' «AREA ISCRITTO»
- selezionare la voce «IL TUO PROFILO- Posizione Anagrafica»
- scegliere «Variazioni anagrafica»
- entrare nella voce «ISCRIZIONE NUOVI FAMILIARI»
- compilare i dati richiesti compreso il consenso privacy
- cliccare «PRESA VISIONE MODULO» per visualizzare le norme e le condizioni relative alla variazione
- chiudere la visualizzazione e spuntare il box «CONFERMA E ACCETTAZIONE» per presa visione e accettazione delle condizioni indicate nel modulo
- cliccare «CONFERMA E CREA PDF» (verrà visualizzato solo il modulo consenso privacy precompilato)
- controllare tutti i dati, stampare, firmare e scansionare il modulo di consenso privacy in un unico file PDF (max 6 MB) insieme a <u>tutti</u> i documenti\* necessari per l'iscrizione
- cliccare *«ELENCO FAMILIARI»*, selezionare quindi il familiare di interesse dal campo «AZIONE»
- verificare che i dati anagrafici inseriti siano corretti, qualora fossero errati: procedere alla correzione e cliccare «CONFERMA E CREA PDF», stampare, firmare e scansionare il nuovo modulo consenso privacy
- effettuare l'upload del file cliccando «sfoglia»
- confermare l'invio della documentazione cliccando «CONFERMA»

#### IN QUESTO MODO I DOCUMENTI VERRANNO TRASMESSI AL FONDO E NULLA DI CARTACEO DOVRÀ ESSERE INVIATO

**ATTENZIONE**: fino a quando non verrà effettuato l'upload dei documenti la pratica non sarà visibile al Fondo (anche se presente in Area Iscritto) e quindi non sarà perfezionata l'iscrizione.

\*I documenti in originale dovranno essere conservati fino alla fine del quinto anno successivo a quello in cui hai comunicato la variazione e messi a disposizione per gli eventuali controlli che il Fondo dovesse effettuare.

Per gli iscritti in esodo e in quiescenza, ovvero per i dipendenti lungo assenti, che non hanno modo di accedere alla procedura online, le variazioni anagrafiche possono essere comunicate trasmettendo a mezzo raccomandata all'indirizzo del Fondo (presente nel modulo stesso) la documentazione cartacea e la modulistica reperibile sul sito internet.